## Adding a login message to cuOnline

1. Log in to cuOnline and access the admin section.

2. Navigate to Messages, and then click on Login Message

3. In this screen, you can set a date range for your message, as well as creating an internal reference name for it, and writing the message itself. When your customers try to login, this is the message they will see.

4. You can also choose how many times your members will see this message. Once you've got it exactly how you want, just click confirm.

## wellingtonIT

|                                      | New Message                                                                                                    | Sent Messages                                 | Login message                                         |
|--------------------------------------|----------------------------------------------------------------------------------------------------|-----------------------------------------------|-------------------------------------------------------|
| Date Range                           |                                                                                                    |                                               |                                                       |
| From Date : 06/                      | 01/2017                                                                                                    |                                               |                                                       |
| To Date : 08/                        | 01/2017                                                                                                    |                                               |                                                       |
|                                      |                                                                                                    |                                               |                                                       |
| Login Message D                      | etails                                                                                                    |                                               |                                                       |
| Description Ma                       | intenance                                                                                                    |                                               |                                                       |
| No of Views: 9                       | internative states and states and state |                                               |                                                       |
|                                      |                                                                                                    |                                               |                                                       |
| Login Message                        |                                                                                                    |                                               |                                                       |
|                                      |                                                                                                    |                                               |                                                       |
| Dear Member,                         |                                                                                                    |                                               |                                                       |
| The cuOnline ser<br>maintenance. Mai | vice will be unavailab<br>ntenance windows are n                                                                                                    | ole on Monday 9th Jan<br>necessary to improve | uary due to essential<br>the level of online services |
| Wellington Credi                     | t Union                                                                                                    | i tor your understand                         | ing.                                                  |
| weilington credi                     |                                                                                                    |                                               |                                                       |
|                                      |                                                                                                    |                                               |                                                       |
|                                      |                                                                                                    |                                               |                                                       |